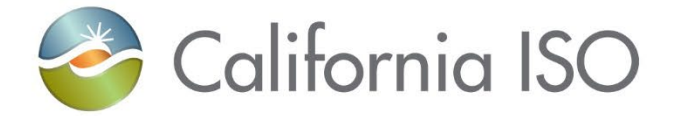

## AIM New Certificate Process for UAAs

Rashele Wiltzius October 3, 2023

Updated 10/2/2023

The information contained in these materials is provided for general information only and does not constitute legal or regulatory advice. The ultimate responsibility for complying with the ISO FERC Tariff and other applicable laws, rules or regulations lies with you. In no event shall the ISO or its employees be liable to you or anyone else for any decision made or action taken in reliance on the information in these materials.

#### Housekeeping

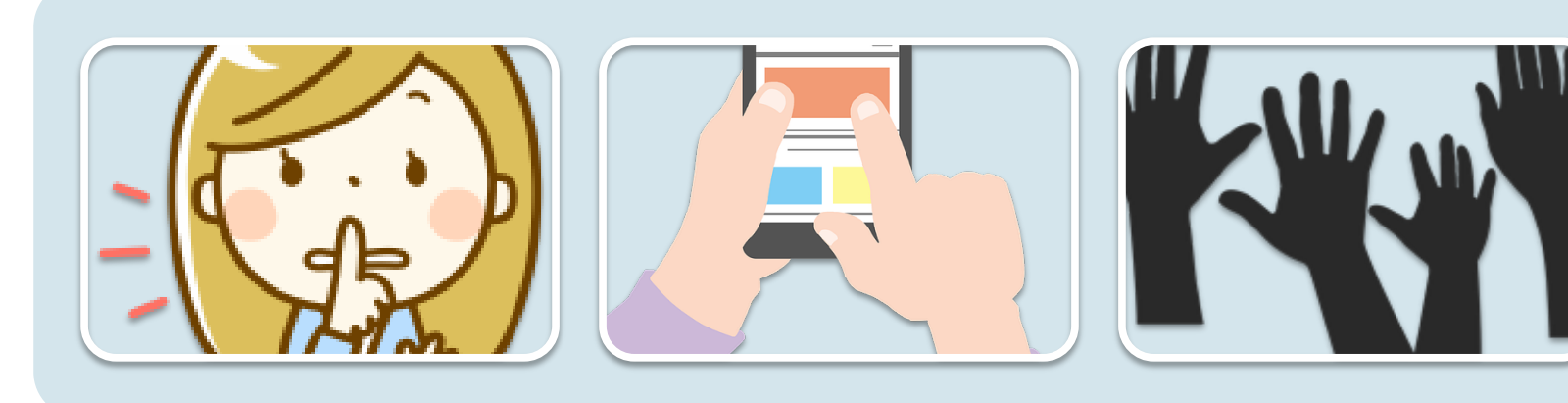

Make sure to keep yourself muted unless you have a question If you have a question, you may either ask over the phone or in the chat If you want to ask a question, you can virtually "raise your hand" in WebEx

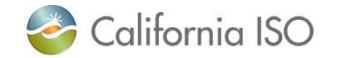

#### Agenda

In this training, we will:

- Learn the differences between the old/current certificate creation and renewal process and the new certificate creation and renewal process
- Look at and discuss an overview of the changes in AIM
- Walk through the new certificate creation and renewal process (demo)
- Discuss next steps

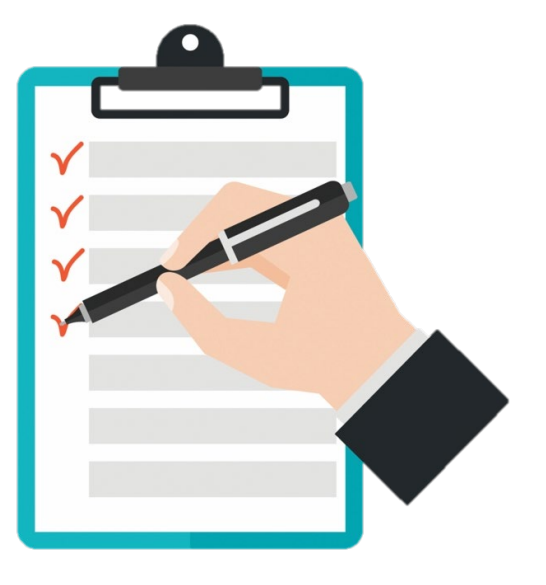

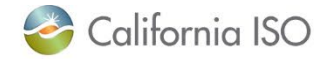

#### **Current Certificate Process**

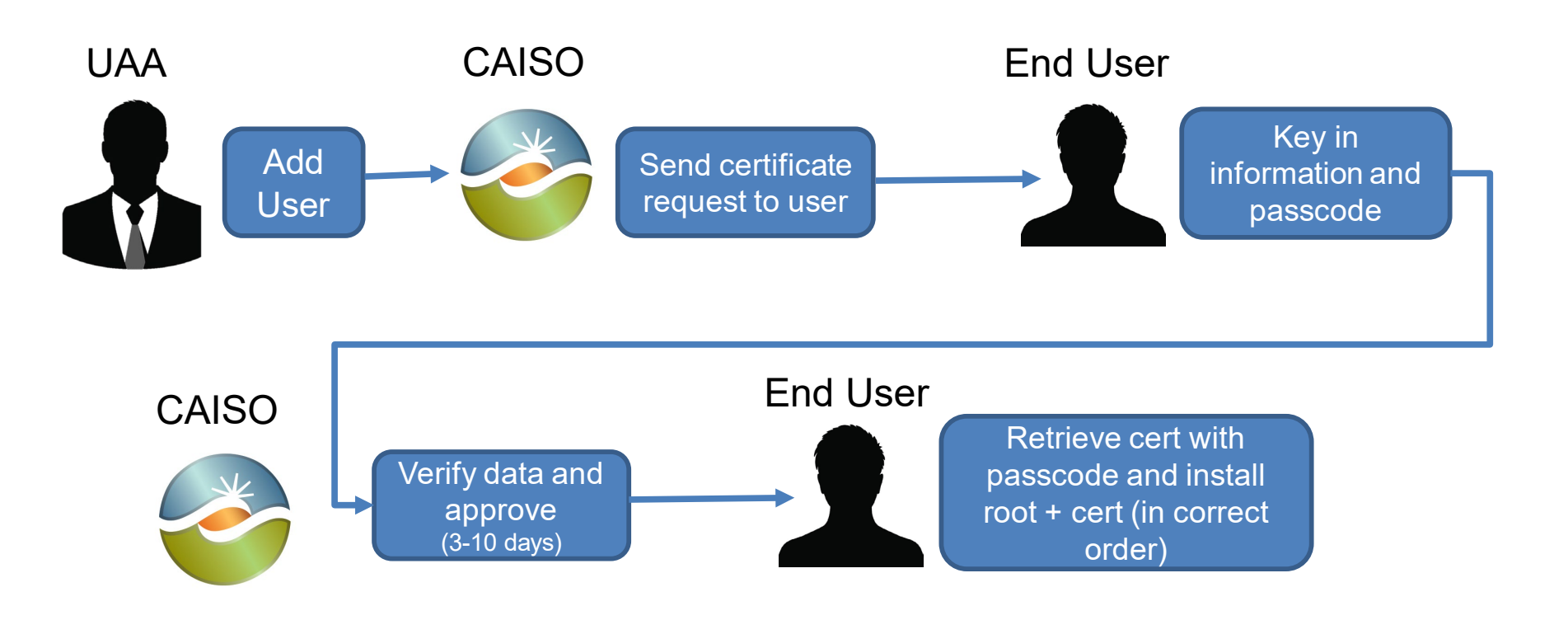

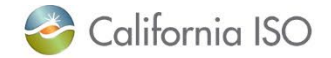

#### **New Certificate Process**

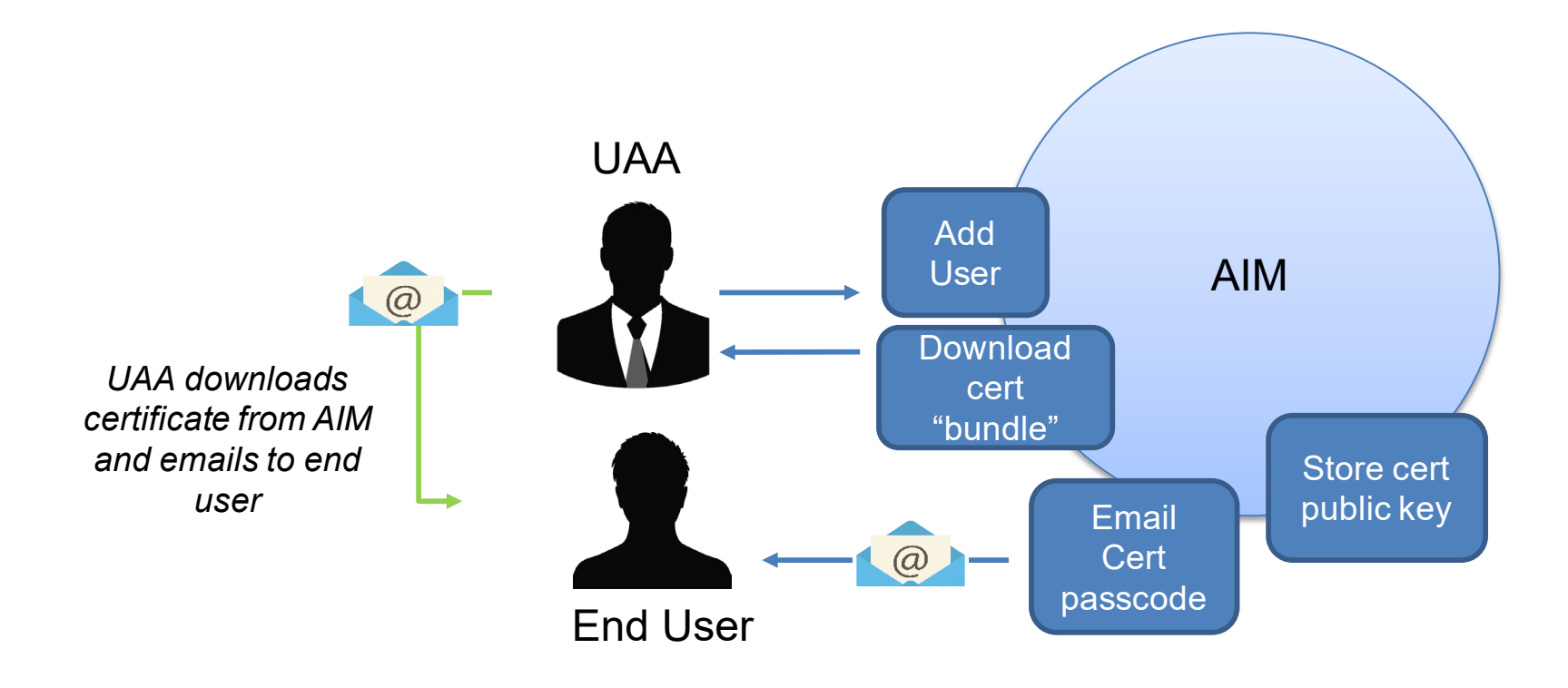

Note: Cert "bundle" includes both root and certificate

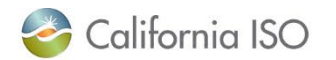

#### Reminder

- Remember to "deduplicate" your user email addresses for best performance!
- Instructions on this process can be found <u>here</u>.

|                                                                                                    |                                                                                                    | Calendar                                                                                                    | Today's Outlook                                                             | Recent Documents                                                                     | Daily Briefing                                                | Careers                          | Contact Us       |
|----------------------------------------------------------------------------------------------------|----------------------------------------------------------------------------------------------------|----------------------------------------------------------------------------------------------------|-----------------------------------------------------------------------------|--------------------------------------------------------------------------------------|---------------------------------------------------------------|----------------------------------|------------------|
| nifornia ISO                                                                                                    |                                                                                                    |                                                                                                    |                                                                             | Sear                                                                                 | ch                                                            |                                  | م                |
| ABOUT US PARTICIPATE                                                                                                    | STAY INFORMED PLAN                                                                                                    | NING MARK                                                                                                    | ET & OPERATIO                                                               | DNS RULE                                                                             | S IS(                                                         | ) EN ESP/                        | \ÑOL             |
| About Us<br>Participate<br>Stay Informed<br>Board and Committees<br>Stakeholder Processes<br>Recurring Stakeholder<br>Processes<br>Release Planning<br>Going Green<br>Managing Oversupply<br>Regional Collaboration<br>Western Energy Imbalance<br>Market<br>RC West<br>Regional Solutions<br>Subscriptions and notifications<br>Meetings and Events<br>Board of Governors and<br>Committee Meetings | Release planning<br>The release planning p<br>determine target timefr<br>collaborative process b<br>benefits of the implement<br>Plans and schedules<br>■ Implementation Mileston<br>Market performance and plan<br>Release user group web con<br>① Market simulation forum<br>② Market simulation forum<br>② Operations softification softi<br>③ Operations softification softi<br>③ Public key infrastructure | ng analyze<br>rocess assesses<br>ames, project m<br>etween the ISO<br>entation approact<br>s analyzes<br>aning forum<br>ferences<br>s - fall 2023 releases<br>s - independent 202<br>system [2]<br>overnents enhancen<br>(PKI) usability [2] | s the im<br>s market initi<br>ilestones and<br>and market<br>h prior to coo | pact of ini<br>ative impleme<br>d other resourd<br>participants to<br>mmitting resou | tiatives<br>ntation imp<br>ce conside<br>optimize t<br>irces. | pacts to<br>rations.<br>he costs | It is a<br>₃ and |
| Customer Partnership<br>Groups                                                                                                    | WEIM enhancements                                                                                                    | and De-duplication                                                                                                    | Instructions                                                                |                                                                                      |                                                               |                                  |                  |

Note: For certificates for access to confidential data covered by NDAs, it is important that end users use the email address they provided in their Exhibit A to the NDA their company submitted.

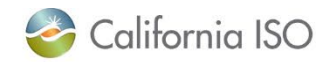

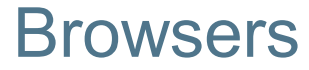

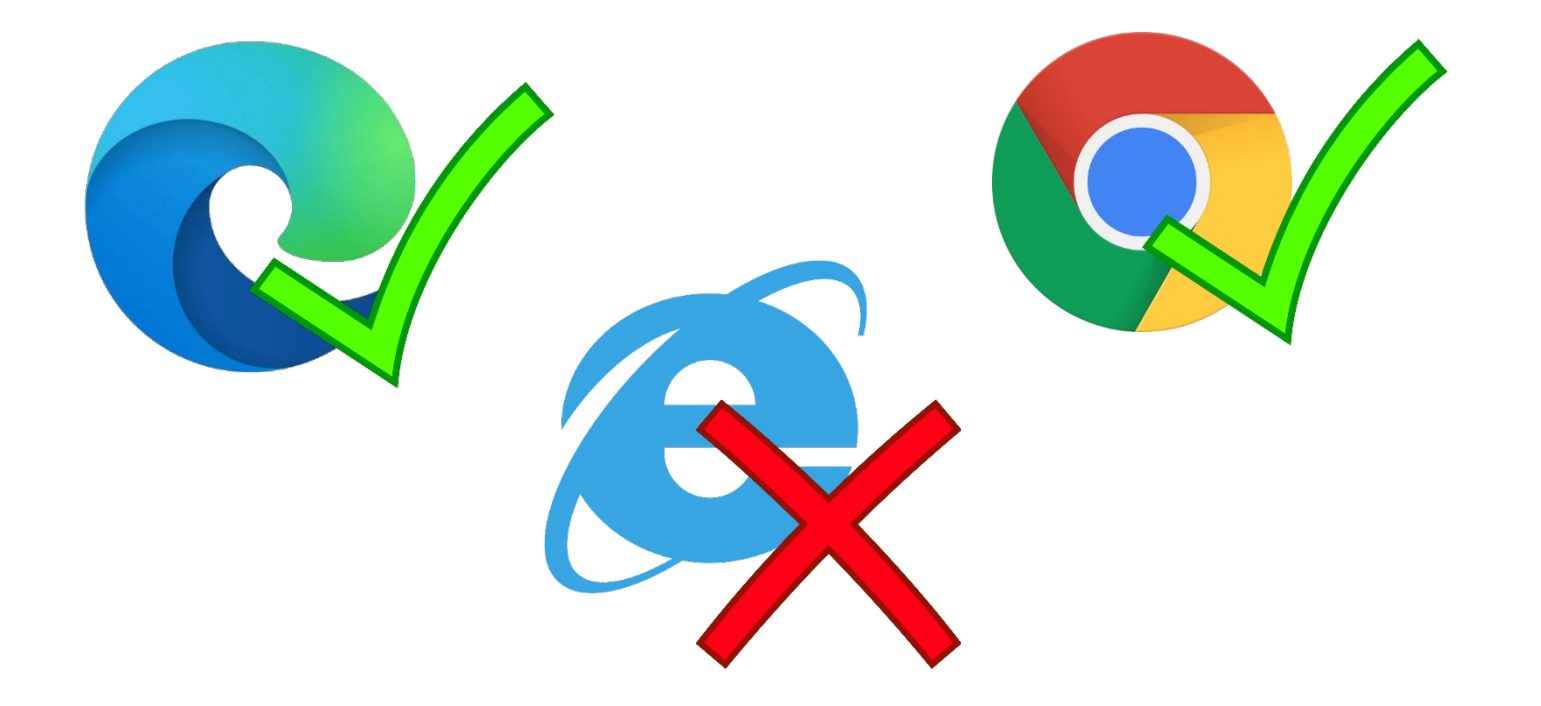

*Note:* if in incognito or private modes are used when downloading certificate as an attachment, it will force you to "Save As". Otherwise, this behavior does not happen in Chrome or Edge.

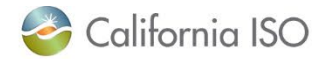

Page 7

#### **OLD AIM Certificate Tab**

| (☉) Certificate Renewal 0 × +                                                 |                            |               |                |                |          |                   |              |
|-------------------------------------------------------------------------------|----------------------------|---------------|----------------|----------------|----------|-------------------|--------------|
| $\leftrightarrow$ $\rightarrow$ X $\blacksquare$ aim.caiso.com/aimui/logon.do |                            |               |                |                |          |                   |              |
| California ISO<br>Shaping a Renewed Future Access                             | s and Ideni                | tity Ma       | nage           | eme            | nt ⇔⇒×≎  | ६ ६ 1:1 () ही     |              |
| Users Applications UAAs C                                                     | ertificate Renewal         | ccess Request | Adm            | inistratio     | n RIMS A | greement Approval |              |
| User ID First Name Last Name C                                                | rman<br>Drganization [ALL] |               |                |                |          |                   | Cer<br>✓ Acc |
| Users With Expiring Certificates                                              |                            |               |                | B              |          |                   |              |
|                                                                               | GO                         |               |                |                | Rows     | 25 🗸              |              |
| Last Name 🔶 First Name Email                                                  | Cert Expiration Date 🕇     | Cert Action   | PROFILE        | ACCESS         |          |                   |              |
|                                                                               | 09/06/2023                 | RENEW         |                |                | Let Ex   | xpire             |              |
|                                                                               | 09/06/2023                 | RENEW         | đ              | C2             | Let Ex   | xpire             |              |
|                                                                               | 09/06/2023                 | LET_EXPIRE    | C2             | C <sup>2</sup> | Renew    |                   |              |
|                                                                               | 09/06/2023                 | RENEW         | đ              | C2             | Let Ex   | xpire             |              |
|                                                                               | 09/06/2023                 | RENEW         | C2             | c7             | Let Ex   | xpire             |              |
|                                                                               | 09/06/2023                 | RENEW         | đ              | C2             | Let Ex   | xpire             |              |
|                                                                               | 09/06/2023                 | RENEW         | C <sup>2</sup> | C2             | Let Ex   | xpire             |              |
|                                                                               | 09/06/2023                 | RENEW         | C2             | C <sup>2</sup> | Let Ex   | xpire             |              |

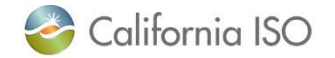

#### **NEW AIM Certificate Tab**

| O My Users Expiring Certificates ★ +                                                                                                    | ÷                                                                                                    |                                                                                                    |                       |
|----------------------------------------------------------------------------------------------------|----------------------------------------------------------------------------------------------------|----------------------------------------------------------------------------------------------------|-----------------------|
| $\leftrightarrow$ $\rightarrow$ X $\square$ maptest-aim.caiso.co                                                                                              | m/aimui/logon.do                                                                                                    |                                                                                                    |                       |
| California ISO<br>Shaping a Renewed Future                                                                                                    | Access and Identit                                                                                                   | y Management                                                                                                    |                       |
| UAA Profile UAAs                                                                                                    | Users Applications Manage                                                                                            | Certificates ACL Groups Access Request Endorsed Access Reques                                                                                                    | t Email Configuration |
| My Users Expiring Certificates Recently Renew                                                                                                    | ved Certificates                                                                                                    |                                                                                                    |                       |
| User ID First Name Last Name                                                                                                    | Email                                                                                                    | Certificate Expiration     [ALL]       Account Type     [ALL]                                                                                                    |                       |
|                                                                                                    |                                                                                                    |                                                                                                    |                       |
| Select All Gen                                                                                                    | erate Certificate Le                                                                                                 | t Expire                                                                                                    |                       |
| Select All Gen My Users With Expiring Certific                                                                                                    | erate Certificate Le                                                                                                 | t Expire                                                                                                    |                       |
| Select All Gen My Users With Expiring Certific                                                                                                    | erate Certificate Le                                                                                                 | t Expire<br>Rows 25 V                                                                                                    |                       |
| Select All     Gen       My Users With Expiring Certifie       >     ✓       >     ✓       Select Last Name     First Name                                    | erate Certificate Le<br>cates<br>Cert Expiration Date Cert E                                                         | t Expire<br>Rows 25 v<br>xpiry Status Cert Status PROFILE ACCESS                                                                                                    |                       |
| Select All     Gen       My Users With Expiring Certifie       > >       >>       >>       Select Last Name       First Name       Emp No       Email         | erate Certificate Le<br>cates<br>Cert Expiration Date Cert E<br>02/15/2024 OK                                        | t Expire<br>Rows 25 v<br>xpiry Status Cert Status PROFILE ACCESS<br>Active                                                                                                    |                       |
| Select All     Gen       My Users With Expiring Certific       >     ✓       >     ✓       Select Last Name     First Name       Emp No     Email             | erate Certificate Le  cates  Cert Expiration Date Cert E  02/15/2024 OK  02/15/2024 OK                               | t Expire<br>ROWS 25 V<br>xpiry Status Cert Status PROFILE ACCESS<br>Active C                                                                                                    |                       |
| Select All     Gen       My Users With Expiring Certifie       > ♥ ① ② \$Ξ       Select Last Name     First Name       Image: Select Last Name     First Name | erate Certificate Le  cates  Cert Expiration Date Cert E  02/15/2024 OK  02/15/2024 OK  11/07/2024 OK                | t Expire     Rows 25 ~     xpiry Status     PROFILE     Active     Active     Active     Active                                                                                                    |                       |
| Select All Gen My Users With Expiring Certific  Select Last Name First Name Emp No Email                                                                      | erate Certificate Le  cates  Cert Expiration Date Cert E  02/15/2024 OK  02/15/2024 OK  11/07/2024 OK  11/11/2024 OK | t Expire<br>Rows 25 v<br>xpiry Status Cert Status PROFILE ACCESS<br>Active Cert Status Active Cert Status Active Cert Active Cert Active Ce |                       |

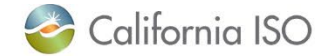

#### Creating a New User

## To start the certificate creation process for a new user, create a new user in AIM on the Users tab (no changes).

| 🎯 Create N                               | lew User 0                          | × +             |              |                     |            |                |                         |                     |
|------------------------------------------|-------------------------------------|-----------------|--------------|---------------------|------------|----------------|-------------------------|---------------------|
| $\leftrightarrow$ $\rightarrow$ $\times$ | a maptest-ain                       | n.caiso.com/aim | ii/logon.do  |                     |            |                |                         |                     |
| 🥝 C                                      | alifornia IS<br>Shaping a Renewed F |                 | cess and     | dentity Mar         | nagement   | ⇔⇔ X           | ୍ରୁ ବ୍ ବ୍ 1:1 (ମି ୟି    |                     |
| UAA Pro                                  | ofile UAAs                          | Users           | Applications | Manage Certificates | ACL Groups | Access Request | Endorsed Access Request | Email Configuration |
| Create New User                          |                                     |                 |              |                     |            |                |                         |                     |
| First Name *                             | Sam                                 |                 |              |                     |            |                |                         |                     |
| Last Name *                              | Smith                               |                 |              |                     |            |                |                         |                     |
| Email *                                  | ssmith@company.com                  | n               |              |                     |            |                |                         |                     |
| Phone -                                  | 9169999999                          |                 |              |                     |            |                |                         |                     |
| Address 1                                |                                     |                 |              |                     |            |                |                         |                     |
| Address 2                                |                                     |                 |              |                     |            |                |                         |                     |
| City                                     |                                     |                 |              |                     |            |                |                         |                     |
| State                                    | Postal                              | Code            |              |                     |            |                |                         |                     |
| Country                                  | UNITED STATES V                     |                 |              |                     |            |                |                         |                     |
| Account Type *                           | EXTERNALS                           | ~               |              |                     |            |                |                         |                     |
| 6                                        | Submit                              | Cancel          |              |                     |            |                |                         |                     |

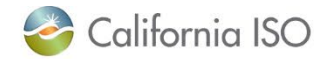

#### New Process to Renew or Expire Certificates

## To renew a user's certificate, click the box next to the name(s) and click the **Generate Certificate** button.

| 🌏 Cal             | ifornic<br>Shaping a R | a ISO<br>enewed Future  | Acce                 | ess and lo      | lentity N           | lanage                       | ment             | † ¢=           | • ⇒ X • | ମ ବ ବ  |
|-------------------|------------------------|-------------------------|----------------------|-----------------|---------------------|------------------------------|------------------|----------------|---------|--------|
| UAA Profile       | U                      | AAs                     | Users                | Applications    | Manage Certifica    | ates ACL                     | Groups           | Access         | Request | Endors |
| My Users Expiring | Certificates           | Recently                | Renewed Certificates | ;               |                     |                              |                  |                |         |        |
| User ID           |                        | First Name<br>Last Name |                      | Email           |                     | Certificate E<br>Account Typ | Expiration<br>De | [ALL]<br>[ALL] | ~       | ~      |
| Select Al         |                        |                         | Generate Certific    | cate            | Let Expire          | e                            |                  |                |         |        |
| My Users W        | /ith Exp               | iring Ce                | rtificates           |                 |                     |                              |                  |                |         |        |
| 多 🛛 🖄 結           |                        | _                       |                      |                 |                     |                              | Rows             | 25 🗸           |         |        |
| Select Last Name  | First Nan              | ne Emp No E             | imail                | Cert Expiration | Date Cert Expiry St | atus Cert Statu              |                  | ACCESS         |         |        |
| Entrust1          | Pki                    | x30073                  |                      | 02/15/2024      | ОК                  | Active                       | 2                | C2             |         |        |
| 🗹 РКИ             | ПТРМ                   | x30074                  |                      | 02/15/2024      | ок                  | Active                       |                  | -3             |         |        |
| <b>ST 8</b>       | Marli                  | x30187                  |                      | 11/07/2024      | ок                  | Active                       | C <sup>2</sup>   | C <sup>2</sup> |         |        |
|                   | John                   | x30201                  |                      | 11/11/2024      | ок                  | Active                       | <b>1</b>         | C2             |         |        |
|                   | S-                     | x30209                  |                      | 11/21/2024      | ок                  | Active                       | 2                | <b>_</b> 2     |         |        |

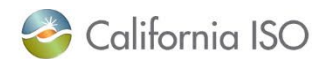

#### New Screen to Create and Renew Certs

#### To create a new certificate, click on the **Recently Renewed Certificates** link.

My Users Expiring Certificates - - 🗙 + Ο ← maptest-aim.caiso.com/aimui/logon.do X Access and Identity Management California ISO Shaping a Renewed Futur UAA Profile ACL Groups Access Request UAAs Applications Manage Certificates Users Endors My Users Expiring Certificates Recently Renewed Certificates First Name Certificate Expiration < 90 Davs V User ID [ALL] Account Type Last Name × Select All Generate Ce afica Let Expire My Users With Expiring Certificates Rows 25 v 🖹 🖓 🔁 🗲 Select Last Name First Name Emp No Email Cert Expiration Date Cert Expiry Status Cert Status PROFILE ACCESS X No Data found

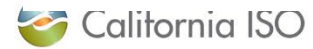

#### Demo

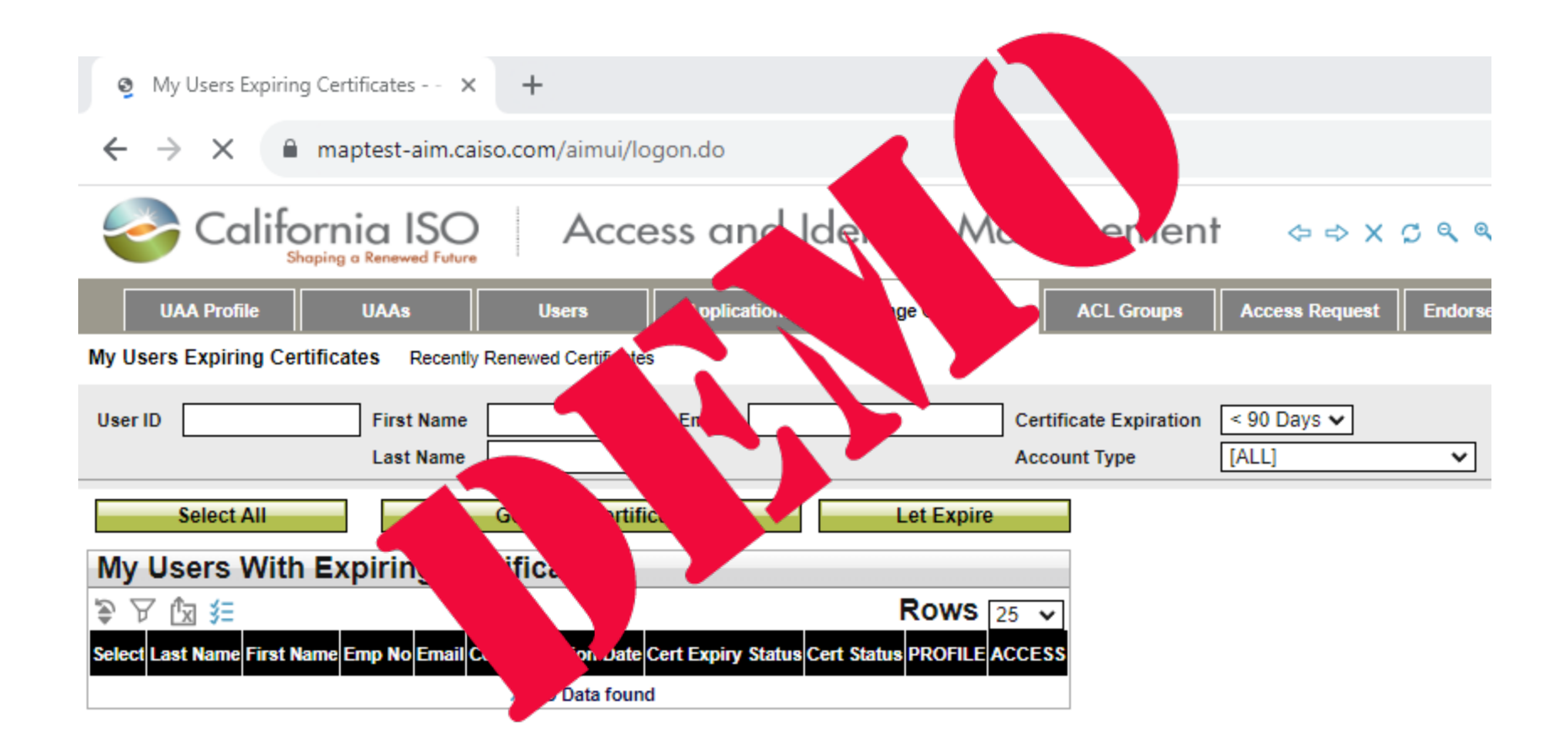

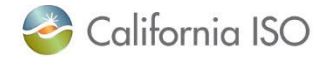

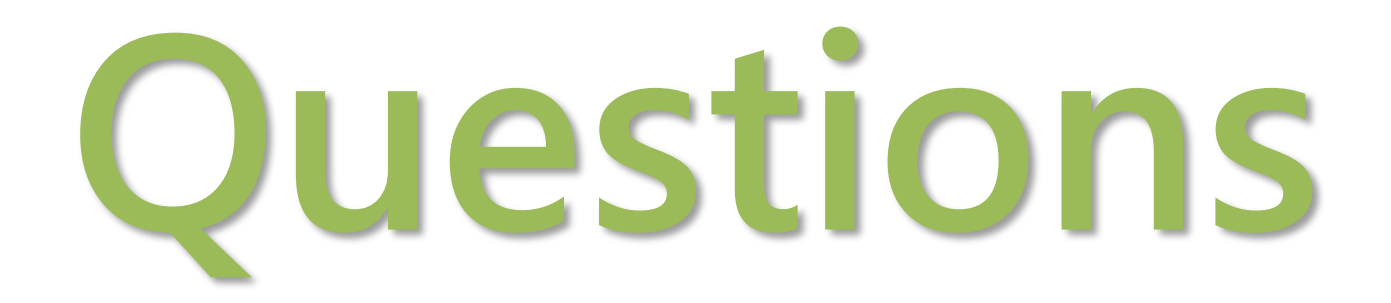

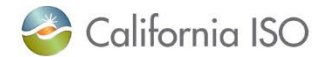

#### **Cert Statuses in AIM**

| Cert Status                        | Definition                                                    |
|------------------------------------|---------------------------------------------------------------|
| Active                             | AIM has just started processing the certificate.              |
| Getting Ready To Email Password    | The certificate has been downloaded and AIM is about to       |
|                                    | send the password to the user.                                |
| Certificate Available for Download | The certificate has been created and is ready to be           |
|                                    | downloaded by the UAA.                                        |
| UAA Did Not Collect Certificate    | After the certificate was ready to be downloaded, the         |
|                                    | UAA did not download it. Note: CAISO only keeps the           |
|                                    | certificate for 5 days. After 5 days we remove the            |
|                                    | certificate information and you will have to create a new     |
|                                    | certificate request.                                          |
| Completed                          | The certificate process has completed.                        |
| Something Went Wrong – Certificate | There was failure while trying to process the certificate. If |
|                                    | this status has not change after approximately 2 hours,       |
|                                    | contact customer support.                                     |
| Invalid Cert Request               | The certificate request was deemed to be invalid. This is     |
|                                    | a very rare occurrence. Please contact customer support       |
|                                    | to determine why this occurred.                               |
| Password Emailed to User           | The password has bene emailed to the user.                    |
| Processing Before Provider         | CAISO is processing the certificate request.                  |
| Processing At Provider             | The certificate is being processed by the certificate         |
|                                    | provider.                                                     |

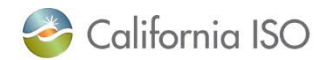

#### **Certificate Instructions**

## Certificate instructions on email have been updated to reflect the new process.

| Dear User "\$2 2x30206",                                                                                                    |                                                                                                    |        |                |   |
|----------------------------------------------------------------------------------------------------|----------------------------------------------------------------------------------------------------|--------|----------------|---|
| The password below is required to install your California ISO 0 organization.                                                                                                    | MA Certificate. The certificate will be provided to you by a User Access Administrator from within your                                                                                                    |        |                |   |
| Password : S63kw@EIfT                                                                                                    |                                                                                                    |        |                |   |
| For instructions on how to install your certificate, visit: https://                                                                                                    | www.caiso.com/informed/Pages/Notifications/Default.aspx.                                                                                                    |        |                |   |
| If you have any further questions, contact our support desk at §                                                                                                    | erviceDeski@caiso.com or (888) 889-0450.                                                                                                    |        |                |   |
| For more information related to the Applications Access Reque<br>California ISO website at: <u>http://www.caiso.com/participate/Pa</u><br>By requesting access to ISO applications or tools, you may <u>occ</u><br>Regards, | st process, visit the ISO System Access and California ISO Applications documentation posted on our<br><u>res/ApplicationAccess/Default aspx</u><br>asionally receive emails specific to that tool, such as notifications, outages or reminders.<br>California ISO | Search |                | Q |
| CAISO Identity Management Operations<br>CertificateRequests@causo.com                                                                                                    | ABOUT US PARTICIPATE STAY INFORMED PLANNING MARKET & OPERATIONS<br>Home > Documents By Group                                                                                                    | RULES  | ISO EN ESPAÑOL |   |
|                                                                                                    | Certificate installation instructions     Certificate installation instructions     Instructions for Registering for Your New Digital Certificate     CAISO Customer Certificate Installation Instructions     901/2023 15:27                                      |        |                |   |

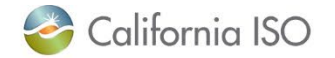

#### **Certificate Error**

#### lf:

- Your user has never had a previous CAISO certificate
- You are still using the old AIM URL (pre-F5 project)

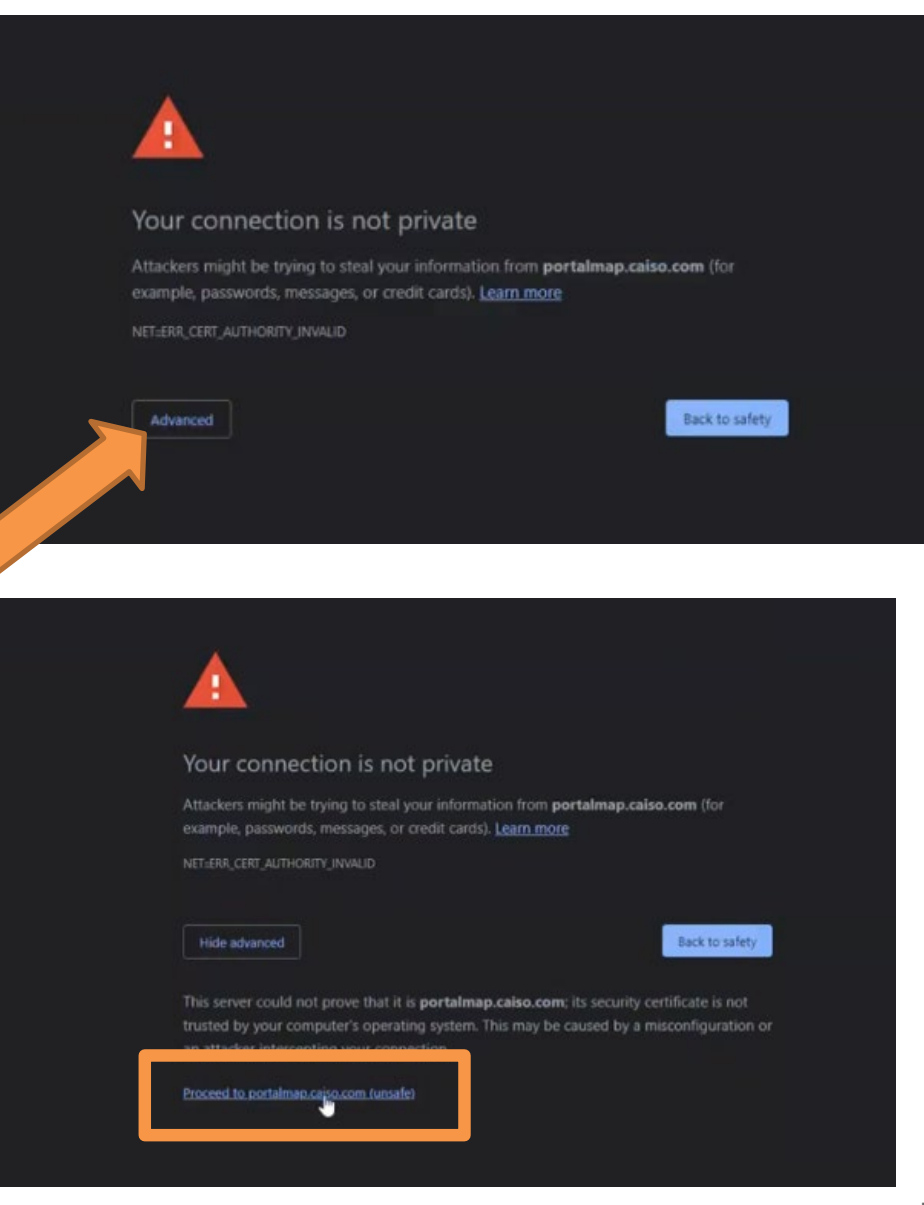

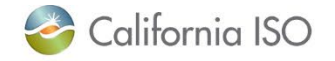

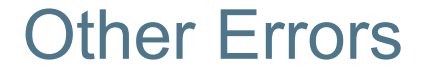

- Make sure your organization whitelists downloads from the website "aim.caiso.com"
- White list emails from the domain "caiso.com", so users can receive their password emails.
- Notify users that the emails will be coming from "caiso.com".
  - If they typically do not receive emails from CAISO, it may go into their spam folder.

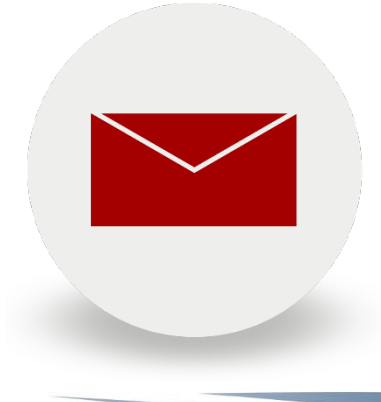

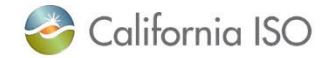

#### **Other Errors**

- When downloaded, the certificates are in a .p12 extension.
- Your organization will need to allow internal email attachments with .p12 extensions.
  - Some organizations may restrict this type of attachment.
  - If this is not possible, you will need another method to share the certificates with the users.
- Some email systems may have issues sending these type of attachments (ex: Mozilla Thunderbird)

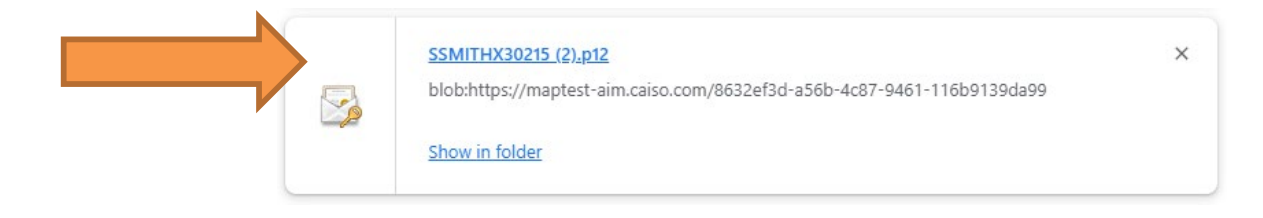

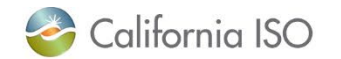

#### What You Need to Do

- Your AIM profile has been automatically updated with the new functionality.
- When you are ready to create or renew a certificate in AIM, use the quick reference guide located on the caiso.com learning center <u>here</u>.
  - The job aid has also been added to the "Application access" webpage on caiso.com
  - AIM user guide has been updated
- Report any issues with the new process via CIDI ticket if you encounter them!

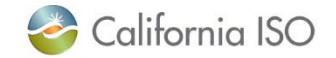

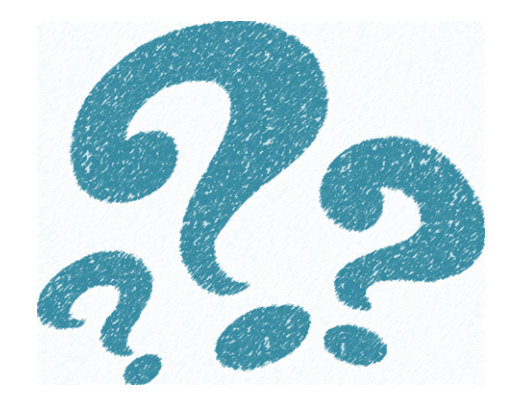

# Final Questions

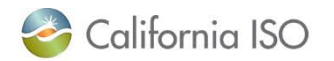

ISO PUBLIC - © 2022 CAISO

Page 21

#### Thank you for your participation!

For clarification on anything presented in this training, send an email to: <u>CustomerReadiness@caiso.com</u>

For any other questions or stakeholder specific questions or concerns, please <u>submit a ticket</u>.

| _          | From <b>•</b> | JohnSmith@mycompany.com   |
|------------|---------------|---------------------------|
| - <u> </u> | То            | <u>Customer Readiness</u> |
|            | Cc            |                           |
|            | Bcc           |                           |
|            | Subject       | Question about Training   |
| Cu         | stomerR       | eadiness @caiso.com       |

| 嵾 California ISO 🛛 Market                                                                                                    | Calendar Today's Outlook Recett Documents Daily Calendar Today's Outlook Recett Documents Daily Calendar Today's Outlook Recett Documents Daily Search About us Participate Stay INFORMED PLANNING MARKET & OPERATIONS RULE                                                                   | Briefing Careers Contact L                                                  |
|----------------------------------------------------------------------------------------------------|----------------------------------------------------------------------------------------------------|-----------------------------------------------------------------------------|
| AIM       Access and Identity<br>Management         AIM Computer Based Training         Inquiries & Disputes         Image: CIDI       Customer Inquiry Dispute and<br>Information | About Us         Participate         Stay Informed         Board and Committees         Stakeholder Processes         Recurring Stakeholder         Processes         Release Planning oversupply         Managing Oversupply         Regional Collaboration         Western Energy Imbalance | ives<br>on impacts to<br>onsiderations. It is a<br>mize the costs and<br>i, |
|                                                                                                    | www.caiso.com                                                                                                    |                                                                             |

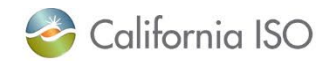